## How to connect to Teacher Wi-Fi

## For windows surfaces

- 1. Select 'Teacher Wifi' from your list of Wi-Fi networks.
- 2. (Leave connect automatically checked) and click connect.

It will ask you for your login credentials – DO NOT click the checkbox to use your windows user account

Username : Your username (NO MFCSD is needed. For example: JDuplay)

Password : Your email password

| Enter your user name and password |        |  |  |  |
|-----------------------------------|--------|--|--|--|
| Use my Windows user account       |        |  |  |  |
| User name 🛛 🔶                     | -      |  |  |  |
| Password 🔶                        | -      |  |  |  |
| Connect using a certificate       |        |  |  |  |
| Connect using a SIM ca            | rd     |  |  |  |
| ок ←                              | Cancel |  |  |  |

Then you'll see:

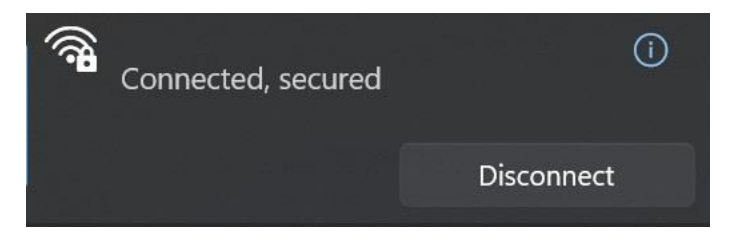

You are now connected to Teacher Wifi! Done.

For phones, select teacher wifi and it will prompt you for a username and password.

Username : Your username (IE JDuplay)

Password : Your email password

| Cancel   | Enter Password | Join | <── |
|----------|----------------|------|-----|
|          |                |      |     |
| Username |                |      |     |
| Password | <b>~</b>       |      |     |
|          |                |      |     |

• Afterward you will get a mfcsd certificate window and must select **'trust'** to finalize your connection. This certificate is just necessary for phones and their syncing to our active directory for authentication.

| Cancel  | Certificate                                      | Trust | <b>~</b> |
|---------|--------------------------------------------------|-------|----------|
|         | MFCSD-WIFIDHCP-CA<br>Issued by MFCSD-WIFIDHCP-CA |       |          |
| Expire  | Not Trusted<br>s 3/29/27, 11:59:29 AM            |       |          |
| More De | tails                                            | >     |          |
|         |                                                  |       |          |

You are now connected to Teacher Wifi! Done.

\*\*\* This is in no way the district accessing your webcam, files, etc..... It is just necessary to sync the login credentials using a non-Microsoft device \*\*\*